# **JEM 2100F TEM Daily Operation Guide**

Susheng Tan, Ph.D.

NanoScale Fabrication and Characterization Facility, University of Pittsburgh <u>Office</u>: B1 Benedum Hall, 3700 O'Hara St., Pittsburgh, PA 15261 Phone: (412) 383-5978, Email: sut6@pitt.edu

In emergency, close gun valve by pressing the "Beam" button at the upper-left corner of left control panel.

#### **I. Preparation**

#### Before you start

- Check conditions of JEM-2100F.
  - ION PUMP: Vacuum meter  $< 2.5 \times 10^{-5}$  Pa with blue scale
  - o JEOL PC: Vacuum System:
    - PIG1, PIG3, PIG5, and PIG6 read Evac Ready
    - PIG4 reads *Evac Ready* if the plug holder is in. (may be over 200 if plug holder is not in.)

HT status:

Emission status: Or

Normal Stand By

Anode Wobbler: ON OFF

On

HT

Dark Current : 96

ission Current :115

o JEOL PC:

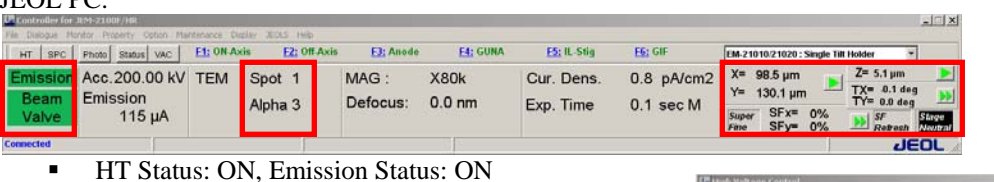

- TEM Spot=1, Alpha=3
- X=Y=Z=0, TX=0, TY=0 (double click Stage Neutral to return all coordinates to 0)
- BEAM VALVE: closed

#### Start-up

- 1. If you are the first user of the day, take out ACD heater, fill the Anticontamination device (ACD) with  $LN_2$ , and wait for 20 min. and then top off  $LN_2$  again.
- 2. If you are not the first user of the day, top off the ACD again with  $LN_2$ .

## Remove the plug holder from goniometer if it is inserted.

- 1. Pull the lock pin back to unlock the plug holder.
- 2. Pull the plug holder until it stops (~3mm).
- 3. Turn 15° counterclockwise and then STOP.
- 4. Wait until V21 turns green, and amber LED light stops blinking.
- 5. Pull the PUMP/AIR switch on the goniometer and turn it down to AIR.
- 6. Wait until the PIG4 reads  $245\mu$ A.
- 7. Remove the plug holder from the Goniometer.

#### Load specimen

- 1. Put holder on sample loading station, with appropriate holder support lying underneath the hold tip.
- 2. For single tilt holder, loosen two screws TWO turns, rotate the cover plate away and mount specimen with film side UP.
  - \*\* For double tilt holder, loosen the screw TWO turns, rotate the plate-clamping finger and mount sample facing DOWN.
- 3. Check O-ring and clean with duster if necessary.
- 4. Align holder guide pin with the guide groove on the goniometer, push till it stops.
- 5. Keep pushing the holder in position, wait for the specimen chamber LED V21 and then V34 turn green
- 6. Pull **PUMP/AIR** switch on goniometer and turn it up to **PUMP**. Do not release your hand until the blinking yellow LED light on the goniometer stays steady/PIG4 goes below 200.
- 7. Wait till PIG4 reads *EVAC Ready* /green LED light on the goniometer should be on.
- 8. Turn holder clockwise and SLOWLY insert specimen holder into the goniometer. Try to insert smoothly and

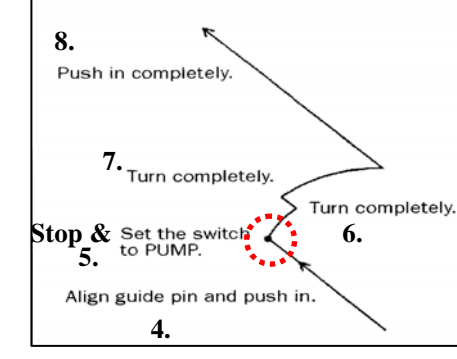

ID X

μA

uA

200.00 kV

More >>

Time to finish \*\* min

gently. Never use force side ways!

- 9. Wait till column pressure is below 1.5x10<sup>-5</sup>Pa and PIG4 reads *EVAC Ready*.
- 10. JEOL PC: TEMCON upper right corner select "EM-21010/21020" for *single tilt holder* or 31630 for *double tilt holder*.

## **II. TEM Alignment**

- 1. Press **Beam** button (left panel) to open the gun valve.
- Load alignment file (JEOL PC: Maintenance menu Alignment Panel for Maintenance– load alignment file: C:\Daily\_Operation\Daily\_operation.jal)
- 3. Press STD focus (right panel).
- 4. Insert and center condenser aperture
  - a. MAG 1 = 40,000x 100,00x
  - b. Spot size = 1, alpha = 3
  - c. Adjust BRIGHTNESS knob to crossover and center with Shift X and Y knobs
  - d. Insert the largest aperture by pressing **CL** control and **1** (top on left panel)
  - e. Turn **BRIGHTNESS** knob *clockwise* to spread beam to periphery of screen and center with aperture X, Y controls
- 5. Condenser lens stigmation correction
  - a. Mag. >100,000x
  - b. Spot size = 1, alpha = 3
  - c. Press COND STIG
  - d. Turn **BRIGHTNESS** knob back and forth through the focus position and check the shape of the electron beam
  - e. Adjust DEF/STIG knobs to make the spot round immediately before and after focusing
- 6. Find sample.

b)

- a. Note: Move sample SLOWLY when trying to find sample in low-mag mode! You may turn on PIEZO when you want to move sample under very high magnification. Remember to turn it off after use!
- 7. Z axis correction Align sample eucentric height using Z up/down buttons (right panel).
  - a. mag. = 40,000x 100,000x
  - b. Push **WOBBLER X** or **Y** button
  - c. Push Z up or down buttons until image becomes stationary
  - d. Switch WOBBLER X or Y off

## III. Specimen searching, focusing, and taking digital images

# 1 GIF system alignment and digital TEM image recording

- a) Check GIF hardware (*optional*, *it is normally on*):
  - i) Gatan Power Supply (**ON**).
  - ii) Gatan Instrument Bin (GIB) (**ON**).
  - iii) DigiScan II (ON).
  - iv) Digital Camera Controller (ON)
    - (1) Shutter Control (Auto)
  - (2) Temperature Control (COOL,  $< -25^{\circ}$ C)
  - GIF software preparation (optional, it is normally on):
  - i) Start FilterControl software from the Gatan computer.
  - ii) Start DigitalMicrograph software after FilterControl.
  - iii) Select Layouts: LL TEM from the dropdown menu of DM.
  - iv) On AutoFilter window of DM, click TEM button -Search
- c) TEM preparation:
  - i) Change TEM MAG to 40,000x, find a hole of a sample and move it to the center of the screen.
  - ii) Focus the electron beam to about **2 cm** in diameter, and center it on the screen using **SHIFT X** and/or **Y**. GIF tuning
- d) GIF tuning
  - i) On the right control panel of the JEM 2100F, press F6 button to raise the screen and switch to GIF mode.
  - ii) Set the **GIF Image MAG** to **40,000x** that matches the **TEM MAG**.
  - iii) Click **Tune GIF .** This procedure takes about 5 minutes. Monitor the progress and the results window. Adjust the beam intensity using the **BRIGHTNESS** knob if necessary.
- e) Objective lens astigmatism correction and Digital TEM imaging
  - i) Find an amorphous area or contamination edge and center it on the screen.

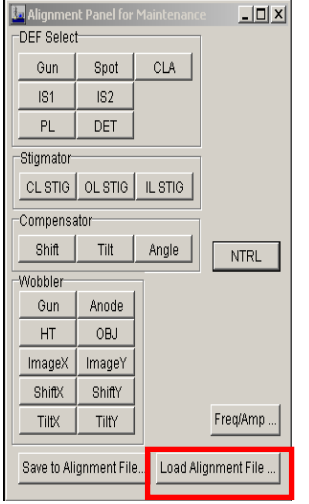

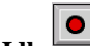

- ii) Click Search or Preview Fiewer-Idle to view live CCD camera image on PC screen.
- iii) From DM menu, select Process->Live-> reduced FFT to help correct objective lens stigmatism.
  Note: CCD camera image is about 15 times larger than that seen on viewing screen. Using 40,000x TEM Mag, you may readily see lattice images.
- iv) Press **OBJ STIG** button and then turn **DEF/STIG X** and/or **Y** knobs to correct objective lens stigmatism.
- v) Click Acquire Acquire to record the image.
- vi) Save the image into your own folder in the external hard disk (Iomega HDD)
  - Note: 1). Choose right file format to save your images. The file format DM3 will keep notations and magnification information, others may not.
    - 2). Do NOT save your images in any directories of the internal hard disk. Data in Drive C will be deleted without any notice.

#### IV. After imaging

- 1. Idle or stop live view.
- 2. Push **F6** to lower the phosphorous screen.

#### Change specimen

- 1) Remove any aperture that was used during your session except the CL aperture.
- 2) Turn off **Beam Valve**.
- 3) JEOL PC: TEMCON Double click black StageNeutral button to neutralize sample position.
- 4) Make sure sample shifts and tilts are zero.
- 5) If you used double tilt holder, switch to holder selection option from *double tilt holder* "**EM-21010/21020**" to *single tilt holder*.
- 6) Remove specimen holder from the microscope following the steps below:
  - Pull the holder until it stops
  - Turn it fully counterclockwise
  - Pull it a bit until it stops
  - Turn it fully counterclockwise
  - Wait until V21 turns green, and yellow LED light stops blinking.
  - Set the **PUMP/AIR** switch to **AIR** and wait until the PIG4 reads 245uA
  - Remove the holder from the Goniometer
- 7) Take specimen out of holder and load new specimen if you want.

# Complete job and leave room

- 1) If you are not the last user of the day, follow this procedure:
  - Refill LN<sub>2</sub>
  - Insert dummy sample holder. Align holder guide pin with the guide groove on the goniometer, push till it stops.
  - Keep pushing it for about one minute. Observe on Vacuum diagram V21 and V34 open and then close.
  - Now pull PUMP/AIR switch on goniometer and turn it up to PUMP.
  - Wait till PIG4 shows Vacuum Ready. Then turn the dummy holder 15 degrees clockwise till it stops.
  - Make sure that V8, V26 and V21 are lit before you leave.
- 2) If you are the last user of the day, follow this procedure:
  - i. Insert dummy sample holder. Align holder guide pin with the guide groove on the goniometer, push till it stops.
  - ii. Keep pushing it for about one minute. Observe on Vacuum diagram V21 and V34 open and then close.
  - iii. Now pull PUMP/AIR switch on goniometer and turn it up to PUMP.
  - iv. Wait till PIG4 shows Vacuum Ready. Then turn the dummy holder 15 degrees clockwise till it stops.
  - v. Insert the Heater into the ACD and plug it in the power supply
  - vi. Go to MAINTENANCE>ACD/BAKE
  - vii. Turn ACD HEAT ON

## 3) Log off of your instrument time online!

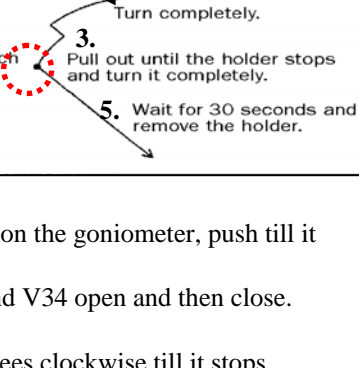

2.

Holder removal

Pull out completely.

1.

Stop &

Set the to AIR.